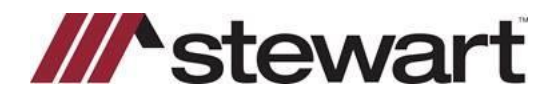

## **AIM+ Setting Up Investment Accounts**

This document walks you through how to Set Up Investment Accounts with AIM+.

## **Setting up Investment Accounts**

Complete these steps to Setup investment Accounts.

#### Steps

- 1. From the Module Menu, click Setup.
- 2. Under Setup Options, double-click **Escrow Accounting** setup, then double-click **Bank Accounts**. The Bank Account Setup screen displays.
- 3. Select the bank where the investment account was setup.
- 4. Click the Create new bank account button.
- 5. On the Bank Account Setup screen, complete the applicable fields:

| NAME AND         | in a subscription of the subscription of the s | _           | _                    |              | destroit and | -  |
|------------------|----------------------------------------------------------------------------------------------------|-------------|----------------------|--------------|--------------|----|
| 110.00           | Bark das wet 3                                                                                                    | ana taskasa | 1114                 | -            |              | -  |
| A PROPERTY       | 28-Oa                                                                                                    |             |                      | 10           |              |    |
| a dimensional    | Part of the second second second second second second second second second second second second second second s                                                                                                    |             |                      | -            |              |    |
| 1-2-44-44        | Bernet .                                                                                                    |             |                      |              |              | -  |
| - Dignation      | 1 March 1 March 1                                                                                                    |             |                      |              |              |    |
| - Bridden and    | 1                                                                                                    |             |                      |              |              |    |
| 18               | Constant Land                                                                                                    |             | tinte in             |              |              |    |
| PRIM MC          | Cont Cont                                                                                                    |             | 1.                   |              | £            |    |
| Enclate way top. | -                                                                                                    |             | (Antenness)          |              |              |    |
| B Marker         | - Annal -                                                                                                    |             |                      |              |              | _  |
| 10.004000        | 2X                                                                                                    |             |                      |              |              |    |
|                  | TO NOT WITH                                                                                                    | Municipal ( | Charles Decement (1) | a state - Au | e bece       | 1  |
|                  | 10.00                                                                                                    | 100         | and a second to a    | 1011         | -            | н. |
|                  | Towney .                                                                                                    | in Arraites | name or surgery. Bo  |              |              |    |
|                  |                                                                                                    |             |                      |              |              |    |
|                  |                                                                                                    |             |                      |              |              |    |

Account Type—Select the Investment option.

**File Number**—If you want the investment account to be dedicated to one file, select the check box and enter the file number. When you enter the file number, the Escrow Unit ID defaults and the investor section displays.

Investment Type—Select the type of investment.

Amount Description—Type a description for this account.

Account Number—Type the bank account number.

6. In the **Investor** section, complete the applicable fields:

**Party Name**—Select the name of the person or company whose funds are invested. The address for the party defaults from the file, if entered. This name and address print on the 1099 cover letter.

7. When finished, click the **OK** button. The next sequential Investment Bank Account Code is assigned.

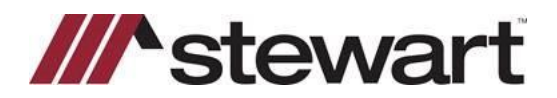

# **AIM+ Setting Up Investment Accounts**

### **Posting Investment Entries**

Complete these steps to access the Posting Investment Entries.

#### Steps

- 1. From the *Module* menu, select **Escrow Accounting**, then select **Batch Posting** and the Investments. The Batch Posting Investments screen displays.
- 2. If multiple investment accounts were set up for this file, select the appropriate investment account.

| XC           |         |                    | 34              | ed Direction Details                                 |                          |                                       |
|--------------|---------|--------------------|-----------------|------------------------------------------------------|--------------------------|---------------------------------------|
| bert here    | 1       |                    |                 |                                                      |                          |                                       |
|              | 10.     | Debit Amerit       | Owdt Amount     | Josting Date                                         | Out-Owled                |                                       |
| T-Ref.       | 1.1     | E F                | 10 10           | njaso oz jezytejnes s                                | By: HotSer               |                                       |
| Caree        |         |                    |                 | Parter Prote                                         | cove higher points       | · · · · · · · · · · · · · · · · · · · |
| Citerature . |         |                    |                 | BONE .                                               |                          |                                       |
| Code Rears   | inter . | All and beam disk. | C-Generation S- | Spon-Annual P-Indused P<br>Service Energy V-Industry | wayer In Refund he has D |                                       |

## **Printing 1099 Cover Letters**

Complete these steps to print 1099 Cover Letters. You can print 1099 cover letters for each investment account that was set up using its file number.

#### Steps

From the Module menu, click Reports. The Welcome to AIM+ Report screen displays.

Under Reports navigation panel, click Accounting Reports. The Escrow Accounting Reports screen displays.

From the Accounting Reports column, select the **1099 Interest Cover Letter**.

From the *Report Criteria* tab, select the date range for the cover letters.

| Excrew Accounting                                                                                                    | leports        |                 |               | 1                    |
|----------------------------------------------------------------------------------------------------|----------------|-----------------|---------------|----------------------|
| 2 <u>3</u>                                                                                                    |                |                 |               |                      |
| Billionen bande                                                                                                    | Basel Honor    |                 |               | -                    |
| Aperty for Lange                                                                                                    |                |                 |               | They are provided in |
| Annual Control Control |                | nates<br>Nom 18 | though the    |                      |
| Chair Broater Connuts                                                                                                    | North Page     |                 | Second States | E shekrathe          |
| Sanda George                                                                                                    |                | 10.000          |               |                      |
| And the second second                                                                                                    |                | Ball (research  |               | 2                    |
| See whether the first state of the second state of the last state of the second state of the second state  | TRANSPORT NAME |                 | terreter tele |                      |
| contract, the end of the                                                                                                    | P Desident and |                 |               |                      |
| The factors and                                                                                                    | Instant Para   |                 |               |                      |
| DATABLE ADATING Staff                                                                                                    | 2,80103        |                 |               | 1                    |
| Educate Table Issue                                                                                                    |                | _               |               |                      |

Select the bank name from the list for the investment account.

Type the information you want to print at the top of each letter. Or leave these fields blank to print the name, address and phone number of the escrow unit.

When you click Print, one letter prints for each investment account.